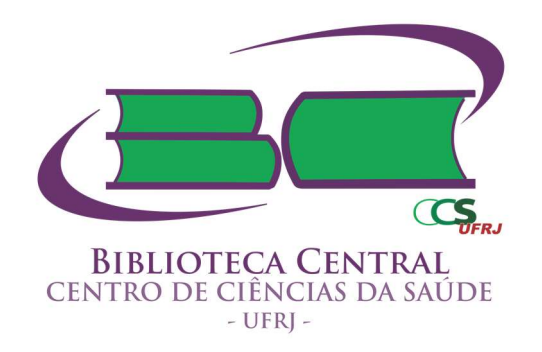

# Orientações sobre o Processo de Busca

Apostila elaborada pela Equipe da Seção de Referência: Daniele Masterson, Débora Nascentes, Érika Ponciano, Márcia Barcelos e Roberta Galdencio. Diagramação: Cíntia Afonso.

Rio de Janeiro, fev. 2019

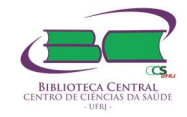

# Orientações sobre o Processo de Busca

#### 1. BIBLIOTECA CENTRAL DO CCS UFRJ

A Biblioteca Central do Centro de Ciências da Saúde foi criada em 1971 com a fusão das coleções provenientes das diversas unidades transferidas para o Campus Universitário – Ilha do Fundão. Atende diretamente aos cursos de Biologia, Educação Física, Dança, Fonoaudiologia, Fisioterapia, Gastronomia, Medicina, Nutrição, Odontologia e Terapia Ocupacional. A Biblioteca está ligada ao Sistema de Bibliotecas e Informações da UFRJ (SIBI/UFRJ) onde são encontradas todas as informações de outras bibliotecas que estão presentes na Universidade e eventos relacionados. Para mais informações acesse: <a href="http://www.sibi.ufrj.br/">http://www.sibi.ufrj.br/</a>

#### 1.1 Página da Biblioteca

Oferece vários recursos e serviços. Acesso à base de dados, Portal de Periódicos da Capes, Base Minerva, BVS, SIBI, Revistas Científicas, CCN. Acesso à página: http://www.bib.ccs.ufrj.br/site/index.html

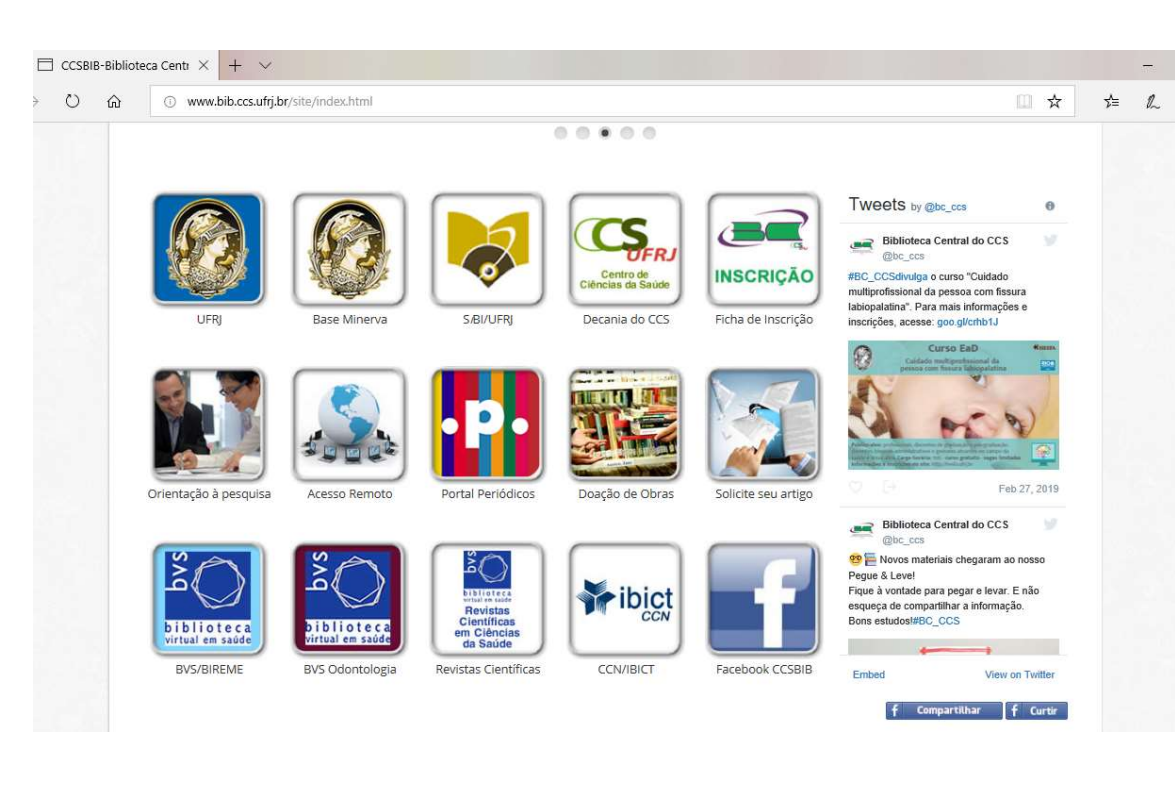

# Acesso a pagina: <u>http://www.bib.ccs.uirj.br/site/index.ntm</u>

#### 2. ESTRUTURA DA BIBLIOTECA

- Aquisição Seção responsável pela aquisição de material por meio de doação permuta e/ou compra.
- ✤ Catalogação Seção responsável por inserir os livros adquiridos na base Minerva.

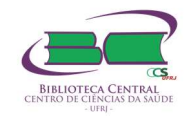

- Teses e Dissertações Seção onde localizam-se as teses e dissertações. Possui obras a partir de 1831 e as mais atuais estão disponíveis com texto completo na base Minerva.
- Circulação Seção responsável pela inscrição dos alunos, controle de empréstimos, renovação, reserva e devolução dos materiais.

O que precisamos saber mais desta seção:

 Documentos necessários para a inscrição na biblioteca (docentes, discentes, funcionários, bolsistas, estagiários): apresentar documento que comprove vínculo com a UFRJ, RG e CPF. É possível fazer a inscrição na página da biblioteca, no ícone destacado na imagem abaixo:

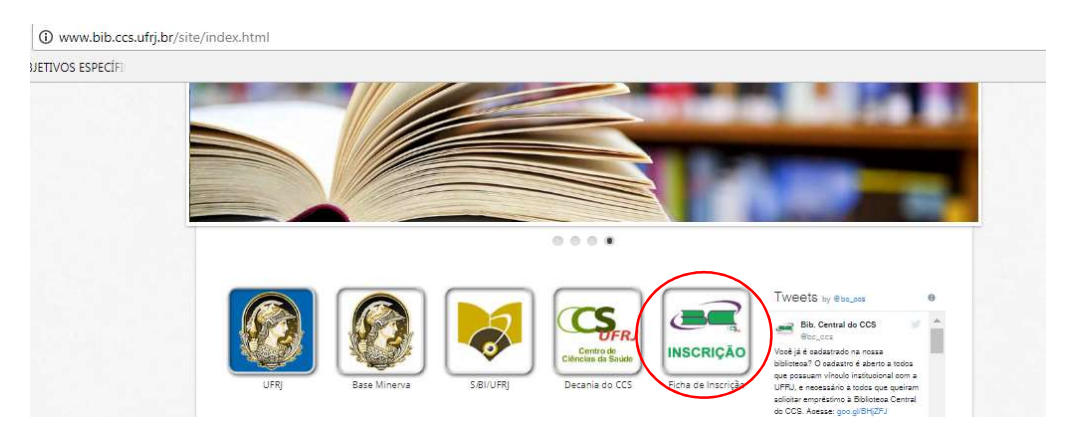

- Nada Consta (Documento atestando que o aluno não possui débitos com a biblioteca).Em períodos de greve e casos excepcionais, pode ser solicitado pelo e-mail: <u>circula@acd.ufrj.br</u>
- Periódicos Localizam-se as coleções das revistas científicas. Seção que oferece o serviço de Comutação Bibliográfica (COMUT).

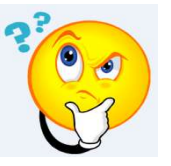

- COMUT É um serviço que atende às solicitações de material bibliográfico • existente no Brasil e no exterior ao fornecer cópias de artigos de periódicos, teses, dissertações, anais de congressos, relatórios técnicos e capítulos de livros não existentes no acervo da Biblioteca, por meio do preenchimento de formulário. É um serviço pago, mediante tabela definida pelo Instituto Brasileiro de Informação em Ciência e Tecnologia (IBICT). O valor do serviço é de R\$ 2,20 informações a cada 5 páginas. Para mais acesse: http://comut.ibict.br/comut
- CCN (Catálogo Coletivo Nacional de Publicações Seriadas) É um catálogo de acesso público que reúne informações sobre localização das coleções de

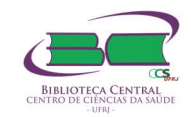

revistas nacionais e estrangeiras disponíveis nas bibliotecas brasileiras. A obtenção de cópias é por meio do COMUT.

**ATENÇÃO:** Antes de solicitar o COMUT, certifique-se que a revista realmente não se encontra em nossa coleção e no Portal de Periódicos da CAPES.

- Referência Realiza o atendimento personalizado de acordo com as diferentes necessidades de pesquisa da Comunidade Acadêmica.
  - Orientação para a Busca e Recuperação da Informação em diferentes fontes de informação.
  - Elaboração da Ficha Catalográfica para alunos de Pós-Graduação *stricto sensu*.Acesse e veja como solicitar a sua ficha: <u>http://www.bib.ccs.ufrj.br/site/fichacat.html</u>

# 3. ACESSO ÀS FONTES DE INFORMAÇÃO PARA PESQUISA

**3.1 Base Minerva**: É um catálogo online das Bibliotecas da UFRJ que permite localizar os materiais (livros, teses, dissertações, etc.) que constam no acervo físico das bibliotecas da UFRJ e também em formato eletrônico. Acesse: <u>https://minerva.ufrj.br</u>

| pps [] OBJETIVOS ESPECIFI                                                                                                    |                                                                                                    |                                                                      |                                                                                                    |                                                                                                    |                   |                                                                                                    |                                                                                                    |                                                                                                    |
|----------------------------------------------------------------------------------------------------|----------------------------------------------------------------------------------------------------|----------------------------------------------------------------------|----------------------------------------------------------------------------------------------------|----------------------------------------------------------------------------------------------------|-------------------|----------------------------------------------------------------------------------------------------|----------------------------------------------------------------------------------------------------|----------------------------------------------------------------------------------------------------|
| niversidade Federal do Rio                                                                                                    | de Janeiro                                                                                                    |                                                                      |                                                                                                    |                                                                                                    |                   |                                                                                                    |                                                                                                    | $\frown$                                                                                                    |
| *                                                                                                    |                                                                                                    |                                                                      | 6                                                                                                    | Minerva                                                                                                    |                   |                                                                                                    |                                                                                                    | -(                                                                                                    |
| Login                                                                                                    | Encerrar Sessão                                                                                                    | Preferências                                                         | Bibliotecas                                                                                            | I                                                                                                    | Fale Conosco      | Pe                                                                                                    | dido de EEB                                                                                                    | Ajuda                                                                                                    |
| E E                                                                                                    | usca por Palavras                                                                                                    | Índices                                                              | Resultados                                                                                             |                                                                                                    | Buscas Anteriores |                                                                                                    | Favoritos                                                                                                    | $\smile$                                                                                                    |
|                                                                                                    |                                                                                                    |                                                                      |                                                                                                    |                                                                                                    |                   |                                                                                                    |                                                                                                    |                                                                                                    |
|                                                                                                    | Busca Rápida   Busca S                                                                                                    | Simples   Busca                                                      | Multi-Campo                                                                                            | Busca Multi-bas                                                                                                    | e   Busca Avançad | a   Busca C                                                                                                  | CL                                                                                                    |                                                                                                    |
| a Simples                                                                                                    |                                                                                                    |                                                                      |                                                                                                    |                                                                                                    |                   |                                                                                                    |                                                                                                    |                                                                                                    |
|                                                                                                    | Todos os campos 🔹                                                                                                    |                                                                      |                                                                                                    |                                                                                                    |                   |                                                                                                    |                                                                                                    |                                                                                                    |
|                                                                                                    |                                                                                                    | Acervo Geral                                                         |                                                                                                    |                                                                                                    | •                 |                                                                                                    |                                                                                                    |                                                                                                    |
|                                                                                                    |                                                                                                    |                                                                      | OK Li                                                                                                  | impar                                                                                                    |                   |                                                                                                    |                                                                                                    |                                                                                                    |
| C ↔ C ☆ Seguro   https://                                                                                                    | /minerva.ufrj.br/F?RN=24241572                                                                                                    | 26#                                                                  | X-1                                                                                                    |                                                                                                    |                   |                                                                                                    |                                                                                                    | 🖈 📃                                                                                                    |
| C     C     C </th <th>/minervaufrj.br/F?RN=24241572<br/>Rio de Janeiro<br/>Bibliotecas Dic</th> <th>26#<br/>GITAIS</th> <th>MU</th> <th>seus</th> <th></th> <th>BASES EX</th> <th>TERNAS</th> <th>र्दर<br/>🧧 Outros fav</th>                                                                                                    | /minervaufrj.br/F?RN=24241572<br>Rio de Janeiro<br>Bibliotecas Dic                                                                                                    | 26#<br>GITAIS                                                        | MU                                                                                                    | seus                                                                                                    |                   | BASES EX                                                                                                    | TERNAS                                                                                                    | र्दर<br>🧧 Outros fav                                                                                                    |
| Clique aqui para dicas de busc<br>← → C ① ● Seguro   https:/<br>iii Apps ○ OBJETIVOS ESPECIF:<br>Universidade Federal do                                                                                                    | minerva.ufrj.br/F?RN=24241572<br>Rio de Janeiper<br>Bibliotecas Dic<br>Brasliana                                                                                                    | 26#<br>GITAIS                                                        | MUS                                                                                                    | SEUS<br>stronomia                                                                                                    |                   | BASES EX<br>Livros el                                                                                        | TERNAS                                                                                                    | t Cutros fav                                                                                                    |
| Clique aqui para dicas de busc<br>← → C 介                                                                                                    | minerva.ufrj.br/F?RN = 24241572<br>Rio de Janeiper<br>BiBLIOTECAS Dic<br>Brasliana<br>Museu Nacional                                                                                                    | 26#<br>GITAIS                                                        | A                                                                                                    | SEUS<br>stronomia<br>elas Artes                                                                                                    |                   | BASES EX<br>Livros el<br>Livros el                                                                           | TERNAS<br>letrônicos Athene                                                                                                    | tr<br>Cutros fav<br>eu                                                                                                    |
| Clique aqui para dicas de busc<br>← → C △ ● Seguro   https://<br>III Apps ● OBJETIVOS ESPECIF <br>Universidade Federal do<br>UFRJ<br>S/BI                                                                                                    | minerva.ufrj.br/F?RN = 24241572<br>Rio de Janejo<br>BibliotrcAs Dic<br>Brasiliana<br>Museu Nacional<br>Música                                                                                                    | 26#<br>GITAIS                                                        | Au<br>Au<br>Bu<br>Bi                                                                                   | SEUS<br>stronomia<br>elas Artes<br>iofísica                                                                                                    |                   | BASES EX<br>Livros el<br>Livros el<br>Livros el                                                              | TERNAS<br>letrônicos Athene<br>letrônicos Cambr                                                                                                    | €U<br>Cutros fav<br>eu<br>ridge                                                                                                    |
| Clique aqui para dicas de busc<br>← → C ∩ ● Seguro   https:///<br>Https:// OBJETIVOS ESPECIFI<br>Universidade Federal do<br>UFRJ<br>S/BI<br>Fale conceco                                                                                                    | minerva.ufrj.br/F?RN=24241572<br>Rio de Janeiper<br>Bieuorecas pic<br>Brasliana<br>Museu Nacional<br>Música                                                                                                    | 26#<br>GITAIS                                                        | Au<br>Bi<br>Bi<br>C                                                                                    | SEUS<br>stronomia<br>elas Artes<br>iofísica<br>:asa da Ciência                                                                                                    |                   | BASES EX<br>Livros el<br>Livros el<br>Livros el                                                              | TERNAS<br>letrônicos Athene<br>letrônicos Cambr<br>letrônicos Ebrary<br>letrônicos IEEE                                                                                    | Cutros fav                                                                                                    |
| Clique aqui para dicas de busc<br>Clique aqui para dicas de busc<br>Seguro   https://www.seguro/<br>Baleconosco<br>Bellottoras Da LIEB                                                                                                    | A<br>iminerva.utij.br/F?RN=24241572<br>Rio de Janeiper<br>BiBLIOTECAS DIC<br>Brasliana<br>Museu Nacional<br>Música<br>PRODUTOS & SEI                                                                                                    | 26#<br>GITAIS                                                        | Au<br>Br<br>Br<br>C<br>C                                                                               | SEUS<br>stronomia<br>elas Artes<br>iofísica<br>asa da Ciência<br>ngenharias                                                                                                    |                   | BASES EX<br>Livros el<br>Livros el<br>Livros el<br>Livros el                                                 | TERNAS<br>Ietrónicos Athenen<br>Ietrónicos Cambro<br>Ietrónicos IEEE<br>Ietrónicos Spring                                                                                  | tic control fave<br>tic control fave<br>tic control |
| <ul> <li>← → C          <ul> <li>← → C              <ul> <li>← Seguro   https://example.com/paradicas/de/integration/paradicas/de/integration/paradicas/de/integrat</li></ul></li></ul></li></ul> | minerva.ufrj.br/F?RN=24241572<br>Rio de Janeiper<br>BitkUOTECAS DIC<br>Brasiliana<br>Museu Nacional<br>Música<br>PRODUTOS & SEI<br>Ficha Catalográfi                                                                                                    | 26#<br>GITAIS<br>I<br>I<br>RVIÇOS<br>Ifica                           | MU<br>A<br>B<br>B<br>C<br>E<br>E                                                                       | SEUS<br>stronomia<br>elas Artes<br>iofísica<br>asa da Ciência<br>ngenharias<br>scola Politécnica                                                                                   |                   | BASES EX<br>Livros el<br>Livros el<br>Livros el<br>Livros el<br>Livros el                                    | TERNAS<br>letrônicos Alhene<br>letrônicos Cambri<br>letrônicos Ebrary<br>letrônicos Espring<br>letrônicos Taylor                                                           | eu<br>indge<br>yer<br>& Francis                                                                                                    |
| Clique aqui para dicas de busc<br>Clique aqui para dicas de busc<br>Seguro   https://<br>Moresidade Federal do<br>Universidade Federal do<br>U FR J<br>Fale conosco<br>BIBLIOTECAS DA URIJ<br>Lista                                                                                                    | Minerva.ufrj.br/F?RN=24241572 Rio de Janeiper BibLiOTECAS Dic Brasiliana Museu Nacional Música PRODUTOS & SEE Ficha Catalográf Menóna da UFF                                                                                                    | CITAIS<br>I<br>RVIÇOS<br>fifca<br>RJ                                 | MU<br>A<br>B<br>C<br>C<br>E<br>E<br>F<br>F                                                             | SEUS<br>stronomia<br>elas Artes<br>iofísica<br>iasa da Ciéncia<br>ngenharias<br>socia Politécnica<br>ísica                                                                         |                   | BASES EX<br>Livros el<br>Livros el<br>Livros el<br>Livros el<br>Livros el<br>Livros el                       | TERNAS<br>letrônicos Athene<br>letrônicos Ebrary<br>letrônicos IEEE<br>letrônicos Tarónicos Spring<br>letrônicos Viriley                                                   | eu<br>vidge<br>yer<br>& Francis                                                                                                    |
| Clique aqui para dicas de busc<br>← → C ↑ ● Seguro   https://<br>III Apps ● OBJETIVOS ESPECIFI<br>Universidade Federal do<br>Universidade Federal do<br>U FR J<br>Fale conosco<br>BIBLIOTECAS DA UFRJ<br>Lista                                                                                                    | a<br>(minerva.utf),br/F7RN = 24241572<br>Rio de Janejor<br>Bibliotecas bic<br>Brasiliana<br>Museu Nacional<br>Música<br>PRODUTOS & SEI<br>Ficha Catalográf<br>Menória da UP<br>Peródicos da UI                                                                  | 26#<br>GITAIS<br>I<br>I<br>RVIÇOS<br>Infica<br>RJ<br>IFRJ            | AU<br>A<br>B<br>B<br>C<br>C<br>C<br>C<br>C<br>C<br>C<br>C<br>C<br>C<br>C<br>C<br>C<br>C<br>C<br>C<br>C | SEUS<br>stronomia<br>elas Artes<br>iofísica<br>asa da Ciência<br>ngenharias<br>scola Politécnica<br>ísica<br>teodiversidade                                                        |                   | BASES EX<br>Livros el<br>Livros el<br>Livros el<br>Livros el<br>Livros el<br>Livros el<br>Livros el          | TERNAS<br>letrônicos Alhene<br>letrônicos Ebrary<br>letrônicos IEEE<br>letrônicos Taylor<br>letrônicos Taylor<br>R                                                         | eu Cutros fav<br>ridge                                                                                                    |
| Clique aqui para dicas de busc<br>← → C                                                                                                    | A<br>(minerva.ufrj.br/F?RN = 24241572<br>Rio de Janejre<br>Bieuorccas pro<br>Brasiliana<br>Música<br>PRODUTOS & SEI<br>Ficha Catalográf<br>Memória da UFF<br>Peródicos da UU<br>Referência Biblio                                                               | 26#<br>GTTAIS<br>I<br>RVIÇOS<br>REA<br>RJ<br>FFRJ<br>Ogrāfica        | MUS<br>Bi<br>Ei<br>Ei<br>Ei<br>M                                                                       | SEUS<br>stronomia<br>elas Artes<br>iofísica<br>asa da Ciência<br>ngenharias<br>socia Polítécnica<br>física<br>lecalvesidade<br>tuseu Nacional                                      |                   | BASES EX<br>Livros el<br>Livros el<br>Livros el<br>Livros el<br>Livros el<br>Ocasis Bl<br>Penódic            | TERNAS<br>Hetrónicos Athenei<br>Hetrónicos Cambrieto<br>Hetrónicos Briary<br>Hetrónicos Taylor<br>Hetrónicos Villey<br>R<br>R<br>os da Royal Socc                          | Cutros fav      Cutros fav      cutros fav      cutros f                                                                                                    |
| Clique aqui para dicas de busc<br>↔ → C ∩ e Seguro https:<br>H Apps O OBIETIVOS ESPECÍFI<br>Universidade Federal do<br>Universidade Federal do<br>U FR J<br>S (B I<br>Fale conosco<br>BIBLIOTECAS DA UFR)<br>Lista                                                                                                    | A<br>iminerva.ufrj.br/F?RN=24241572<br>Rio de Janejper<br>Bisultortscas pro<br>Brasiliana<br>Museu Nacional<br>Música<br>PRODUTOS & SEI<br>Ficha Catalográf<br>Menónia da UFF<br>Peródocos da UF<br>Referência Biblio<br>Referência Biblio<br>Referência Biblio | 26#<br>GITAIS<br>I<br>RVIÇOS<br>RJ<br>IFRJ<br>Iográfica<br>itucional | MUS<br>Ar<br>Bi<br>C<br>Er<br>Er<br>Fi<br>G<br>M<br>N<br>N                                             | SEUS<br>stronomia<br>elas Artes<br>iofísica<br>asa da Ciência<br>ngenharias<br>soola Politécnica<br>física<br>ieodiversidade<br>ieodiversidade<br>ieodiversidade<br>ieodiversidade |                   | BASES EX<br>Livros el<br>Livros el<br>Livros el<br>Livros el<br>Livros el<br>Casis Bi<br>Penódic<br>Portal C | TERNAS<br>Iteránicos Athene<br>Iteránicos Ebrary<br>Iteránicos Ebrary<br>Iteránicos Estar<br>Iteránicos Taylor<br>Iteránicos Taylor<br>R<br>R<br>S os da Royal Soc<br>apes | Cutros fav                                                                                                    |

Aba SiBI+: ferramenta complementar da base Minerva que direciona o usuário para:

- Bibliotecas do Sistema;
- Bibliotecas digitais da UFRJ;

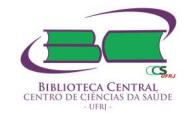

- Serviços e produtos oferecidos pelo SIBI;
- Museus da UFRJ;
- Bases de dados externas (Livros eletrônicos, Portal CAPES, etc.)

OBSERVAÇÃO: Não é possível visualizar esse ícone por acesso remoto, apenas dentro do endereço de IP da UFRJ.

**3.2 E-books**: fontes que disponibilizam livros eletrônicos adquiridos pela UFRJ e possui link para acesso coleção de livros do Scielo. O acesso fora da UFRJ é feito pela Intranet: <u>https://intranet.ufrj.br</u>.

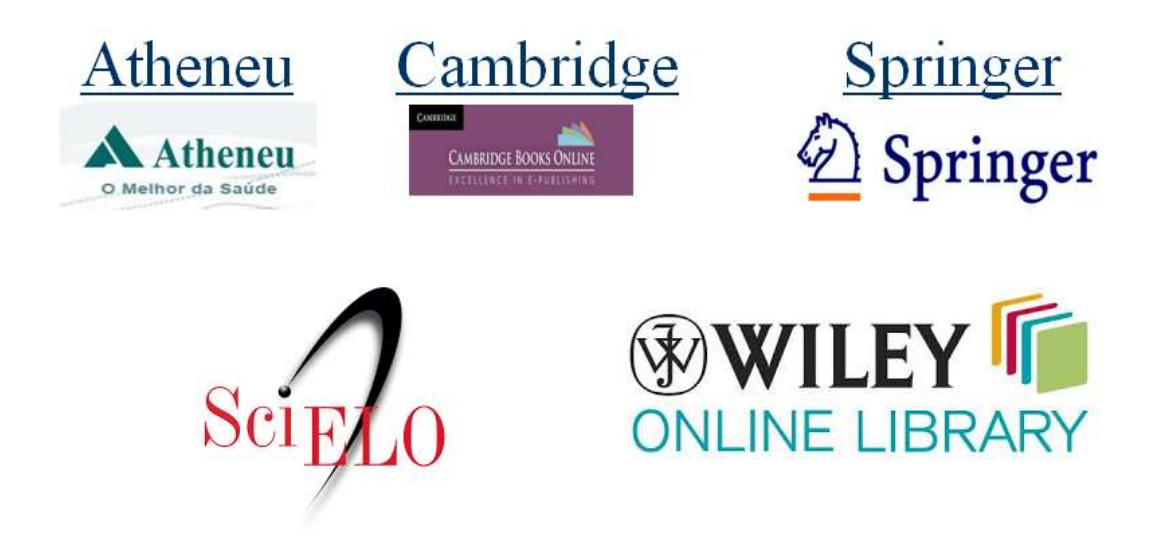

**3.3 Acesso remoto ao Portal de Periódicos da CAPES**: Na UFRJ, o acesso pode ser feito em qualquer computador. Fora da UFRJ, o acesso é realizado pela **Intranet**. Acesso remoto para o Portal CAPES e E-books (<u>https://intranet.ufrj.br</u>).

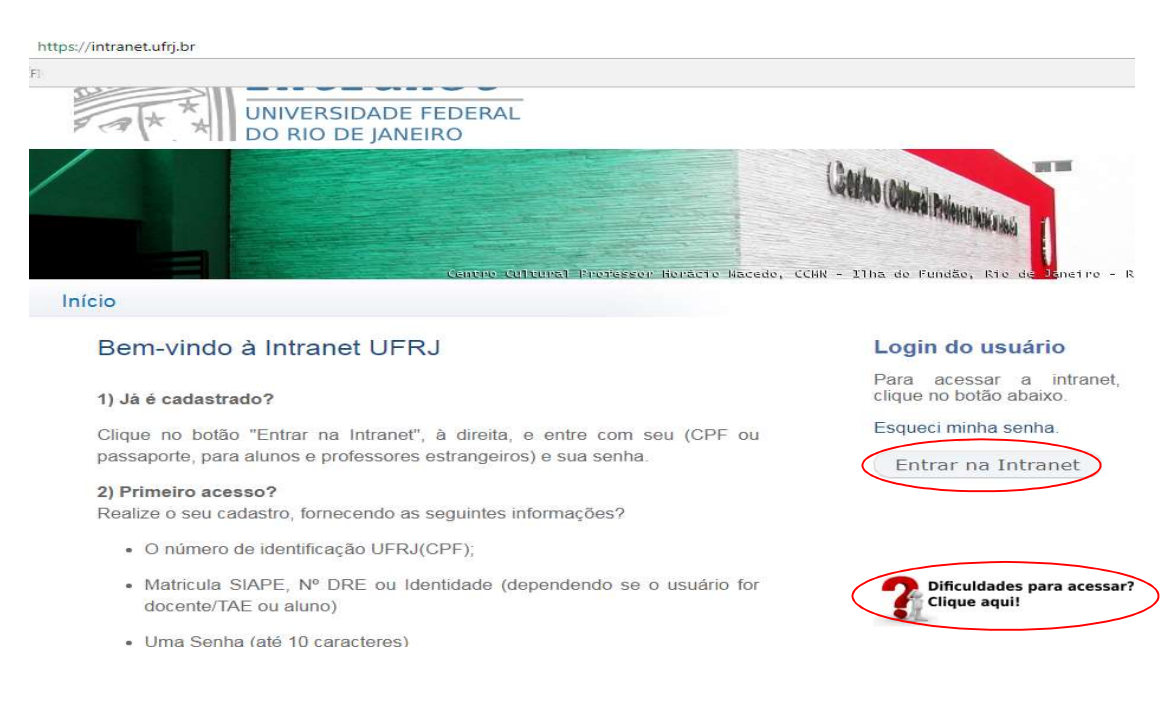

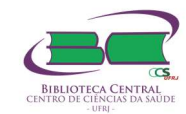

Usuários cadastrados: CPF ou passaporte, para alunos e professores estrangeiros e sua senha. Dificuldades para acessar? <u>https://intranet.ufrj.br/#dificuldadesAcesso</u>

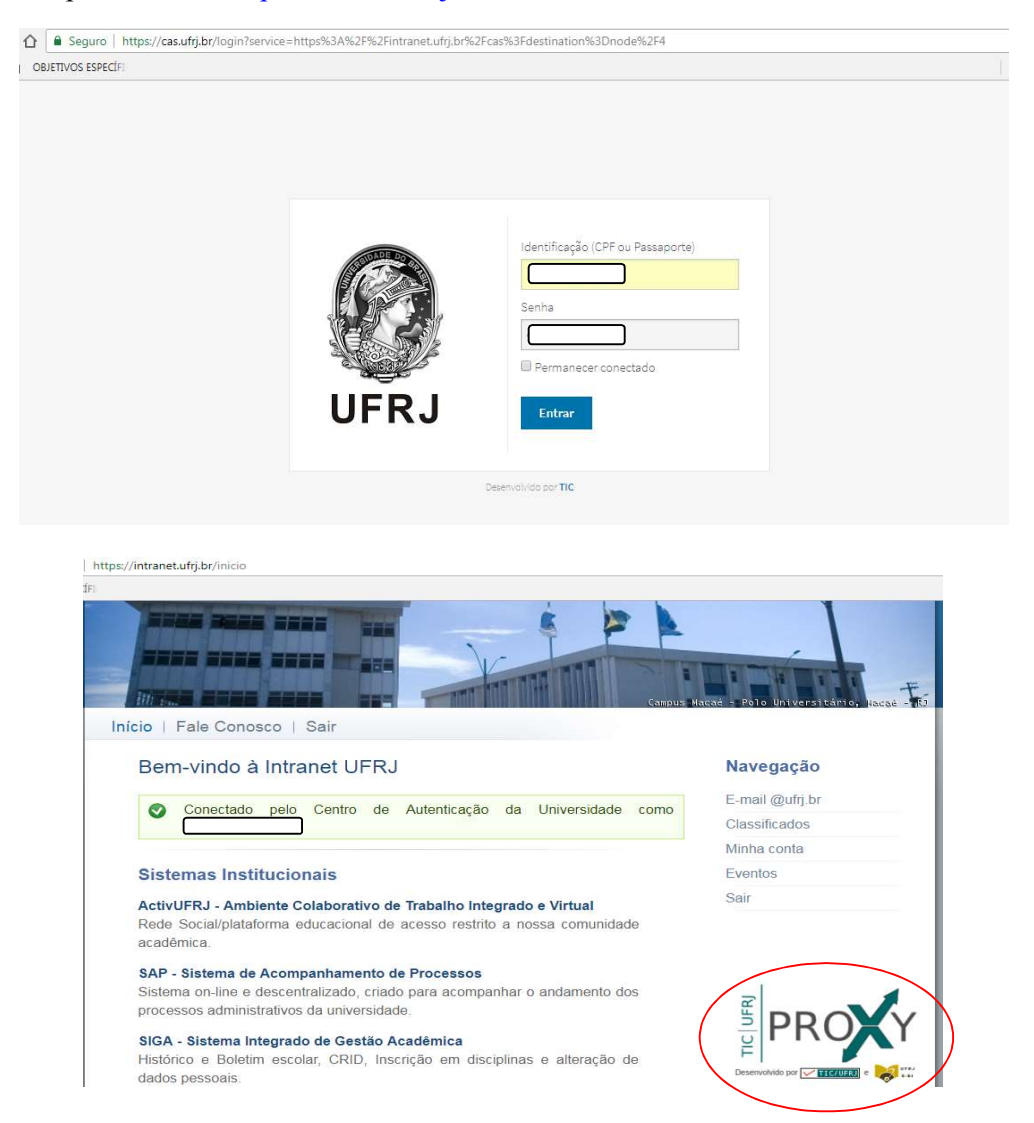

Ao clicar no ícone TIC/UFRJ-PROXY" o usuário pode selecionar quais bases deseja acessar.

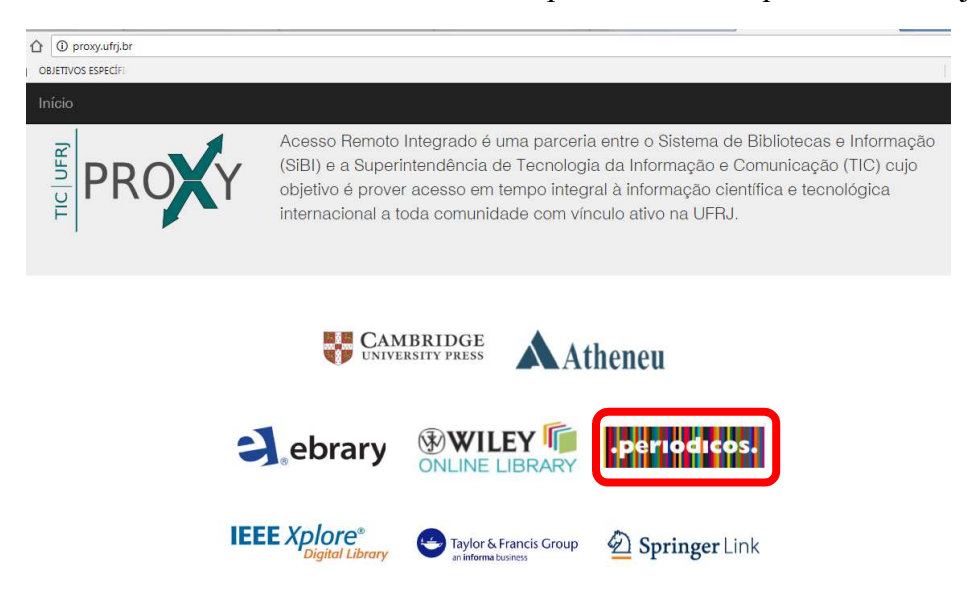

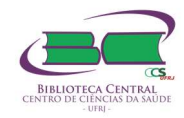

# 4. A BUSCA NO PORTAL DE PERIÓDICOS DA CAPES

No Portal é possível realizar buscas por **assunto**, **artigo**, **livro** e **base de dados** dentro dos conteúdos assinados pela UFRJ.

|                                                                                    |                           | <b>Meu Espaço</b> : acess<br>Portal e salve su<br>ca | so aos trein<br>uas buscas.<br>dastro! | amentos do<br>Faça seu     |
|------------------------------------------------------------------------------------|---------------------------|------------------------------------------------------|----------------------------------------|----------------------------|
|                                                                                    |                           |                                                      |                                        |                            |
| Ir para o conteúdo 1. Ir para o menu 2. Ir para a busca 3. I <u>r para o rodap</u> | é 4 ACESSO                | CAFE MEU ESPAÇO ACESSIBILIDADE                       | ALTO CONTRASTE                         | MAPA DO SITE               |
| Portal de                                                                          |                           |                                                      |                                        |                            |
| Periódicos                                                                         |                           | no Portal da                                         |                                        |                            |
| CAPES/MEC                                                                          | AU SE logal               | server o tipo do                                     |                                        |                            |
| Acesso por: UNIVERSIDADE FEDERAL DO RIO DE JANEIRO                                 |                           |                                                      | Perguntas frequente                    | es Contato                 |
|                                                                                    |                           | 2550.                                                |                                        |                            |
|                                                                                    |                           |                                                      |                                        |                            |
| CAFES                                                                              | Contractor                |                                                      |                                        |                            |
| BUSCA                                                                              | Conteudos div             | versificados pro                                     | porcion                                | am                         |
| Buscar assunto                                                                     | uma pesquisa              | com mais qualid                                      | lade                                   |                            |
| Buscar periódico                                                                   |                           |                                                      |                                        |                            |
| Buscar livro                                                                       |                           |                                                      | • •                                    |                            |
| Buscar base BUSCA                                                                  |                           | DEST                                                 | TAQUES                                 |                            |
|                                                                                    |                           |                                                      |                                        |                            |
| PÁGINA INICIAL > BUSCA > BUSCAR ASSUNTO<br>CAPES<br>BUSCA                          | Busca por assunto         |                                                      | Convi                                  | <b>dado(a) 🔺</b> Meu Espaç |
| Buscar assunto                                                                     |                           |                                                      |                                        |                            |
| Buscar periódico                                                                   |                           |                                                      | Bus                                    | scar Busca avançada        |
| Buscar livro                                                                       |                           |                                                      |                                        |                            |
| Buscar base                                                                        |                           |                                                      |                                        |                            |
|                                                                                    |                           |                                                      |                                        |                            |
| <b>CAPES</b><br>BUSCA                                                              | Periódico (Selec          | cione uma das opções abaixo para bi                  | uscar um periódico                     | )                          |
| Buscar assunto Inserir o título o                                                  | ou o ISSN                 |                                                      | Contém                                 | O Inicia Com               |
| Buscar periodico Buscar livro                                                      | W                         |                                                      |                                        |                            |
| Buscar base Área(s) do conhecir                                                    | mento 🗸 Editor/H          | Fornecedor V                                         |                                        |                            |
| INSTITUCIONAL Apenas periódio                                                      | cos avaliados pelos pares |                                                      |                                        | Q PESQUISAR                |
| Missão e objetivos<br>Quem participa                                               | E F G H I J K             | L M N O P Q R S                                      | т и у м                                | X Y Z OUTROS               |

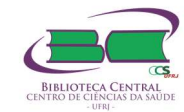

| car assunto                                                                                                    | Digitar títula ou ICDN                                                                                                  |                                                                                                    | Constant           | 0            |
|----------------------------------------------------------------------------------------------------|----------------------------------------------------------------------------------------------------|----------------------------------------------------------------------------------------------------|--------------------|--------------|
| car periódico                                                                                                    | Digital titulo ou ISBN                                                                                                  |                                                                                                    | U Contem           | O Inicia Com |
| car livro                                                                                                    |                                                                                                    |                                                                                                    |                    |              |
| car base                                                                                                    | Sobrenome do autor                                                                                                    | Nome/Iniciais do autor                                                                                                    |                    |              |
| CIONAL                                                                                                    | T dia                                                                                                    | ~                                                                                                    |                    |              |
| órico                                                                                                    | Editor/Pornecedor                                                                                                    |                                                                                                    |                    |              |
| ão e objetivos                                                                                                    |                                                                                                    |                                                                                                    | C activicial inter | 0            |
| m participa                                                                                                    |                                                                                                    |                                                                                                    | G REINICIALIZAR    | C PESQUI:    |
|                                                                                                    | Dueser bees                                                                                                    |                                                                                                    |                    |              |
|                                                                                                    | Buscar base                                                                                                    | (Selecione uma das opções abaixo para bu                                                                                                | scar uma base)     |              |
| SCAPES<br>USCA<br>Buscar assunto                                                                                                    | Busca por título Busca por área do                                                                                      | (Selecione uma das opções abaixo para bu<br>conhecimento Busca avançada                                                                 | scar uma base)     |              |
| SCAPES<br>JSCA<br>Buscar assunto<br>Buscar periódico                                                                                                  | Busca por título Busca por área do                                                                                      | (Selecione uma das opções abaixo para bu<br>conhecimento Busca avançada                                                                 | scar uma base)     |              |
| DISCA<br>USCA<br>Buscar assunto<br>Buscar periódico<br>Buscar livro                                                                                   | Busca por título Busca por área do                                                                                      | (Selecione uma das opções abaixo para bu<br>conhecimento Busca avançada                                                                 | scar uma base)     |              |
| SCAPES<br>USCA<br>Buscar assunto<br>Buscar periódico<br>Buscar livro<br>Buscar base                                                                   | Busca por título<br>Busca por título<br>ABCDEFGHIJKLMNOPQRST<br>Palavra no título:                                      | (Selecione uma das opções abaixo para bu<br>conhecimento Busca avançada<br>F U V W X Y Z Outro(e)   VER TODAS                           | scar uma base)     |              |
| SCAPES<br>JSCA<br>Buscar assunto<br>Buscar periòdico<br>Buscar livro<br>Buscar base                                                                   | Busca por título<br>Busca por título<br>ABCDEFGHIJKLMNOPQRST<br>Palavra no título:                                      | (Selecione uma das opções abaixo para bu<br>conhecimento Busca avançada<br>FUVWXYZ.Outro(a)   VER TODAS                                 | scar uma base)     |              |
| SCAPES<br>JSCA<br>Buscar assunto<br>Buscar periódico<br>Buscar livro<br>Buscar base<br>STITUCIONAL<br>Histórico                                       | Busca por título<br>Busca por título<br>ABCDEFGHIJKLMNOPQRST<br>Palavra no título:                                      | (Selecione uma das opções abaixo para bu<br>conhecimento Busca avançada<br>T U V W X Y Z Outro(e)   VER TODAS<br>alavra Q Palavra exata | scar uma base)     |              |
| SCAPES<br>JSCA<br>Buscar assunto<br>Buscar periódico<br>Buscar livro<br>Buscar livro<br>Buscar base<br>STITUCIONAL<br>Histórico<br>Missão e objetivos | Busca por título<br>Busca por título<br>ABCDEFGHIJKLMNOPQRST<br>Palavra no título:<br>Contém a palavra O Inicia com a p | (Selecione uma das opções abaixo para bu<br>conhecimento Busca avançada<br>I U V W X Y Z Outro(s)   VER TODAS<br>alavra © Palavra exata | scar uma base)     |              |

# 5. O QUE É PRECISO SABER ANTES DE ELABORAR UMA ESTRATÉGIA DE BUSCA?

A busca é um processo representado por diferentes etapas

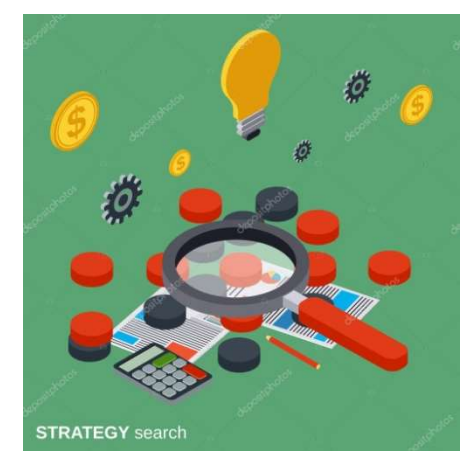

#### 5.1 As etapas de busca

1 - Identificação dos principais termos da pergunta ou tema de pesquisa, ou seja, somente os que farão parte das estratégias de busca:

EXEMPLO: PERGUNTA + DESTAQUE DOS TERMOS O uso do adesivo transdérmico aumenta a taxa de cessação do tabaco?

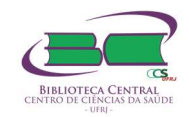

2 - Traduzir os principais termos selecionados para o **vocabulário controlado** (DeCS/MESH). Procure conhecer o tema pesquisado e as palavras-chave relacionadas; e traduzi-los no **vocabulário controlado.** 

**3** - Selecionar as bases de dados e identificar suas principias funções: recursos para elaboração das chaves de busca e gerenciamento dos resultados obtidos;

4 - Aplicar os recursos de busca na estratégia de busca (busca e recuperação da informação);

**5** - Tratamento e organização dos resultados: Gerenciadores de referência (Endnote, Mendley, Zootero etc.);

6 - Criar o perfil (registro) de pesquisa nas bases.

#### 6. COMO PESQUISAR OS ASSUNTOS (DESCRITORES) NO DECS

**Vocabulário Controlado** - É uma lista de termos padronizada e serve para controlar/avaliar sinônimos e facilitar a representação (indexação) e recuperação da informação. Além de ser usado na pesquisa e recuperação de assuntos.

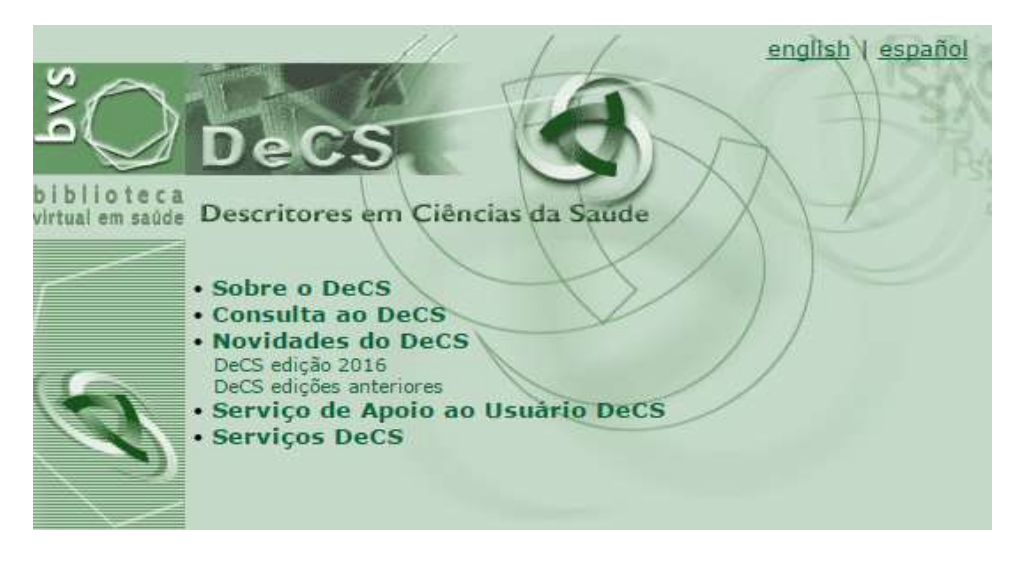

**DeCS (Descritores em Ciências da Saúde)** – Vocabulário especializado na área da Saúde trilíngue (inglês, espanhol e português) na área da saúde desenvolvida pela Biblioteca Regional de Medicina (BIREME), a partir do vocabulário controlado do Medical Subject Headings (MESH/PUBMED).

Como consultar no DeCS (acesse: <u>http://decs.bvs.br/</u>)

- 1) Clique em Consulta ao DeCS;
- 2) No Idioma dos Descritores, selecione Português;
- 3) Em Consulta por Índice, selecione Permutado e clique em Índice;

\* O DECS foi elaborado a partir do MESH (Medical Subject Heading) - vocabulário de assunto criado pelos responsáveis do Pubmed. A pesquisa no DECS em português recupera também o termo em inglês que é o Mesh.

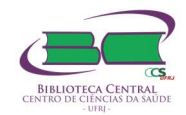

| blioteca                                         |                                                                                     |   |
|--------------------------------------------------|-------------------------------------------------------------------------------------|---|
| onsulta ao DeCS                                  | (                                                                                   | ? |
|                                                  |                                                                                     |   |
| Idioma dos Descritores 🔾                         | Inglês 🔾 Espanhol 💿 Português                                                       |   |
| Idioma dos Descritores 🔘<br>Consulta por Palavra | Inglês O Espanhol • Português                                                       |   |
| Idioma dos Descritores 🔍<br>Consulta por Palavra | Inglês O Espanhol O Português<br>Consulta por Índice<br>O Alfabético                |   |
| Idioma dos Descritores O<br>Consulta por Palavra | Inglês O Espanhol O Português<br>Consulta por Índice<br>O Alfabético<br>O Permutado |   |

4) Digite o termo na caixa de pesquisa. No nosso exemplo o termo pesquisado é "sedentarismo". Clique no botão **Índice**;

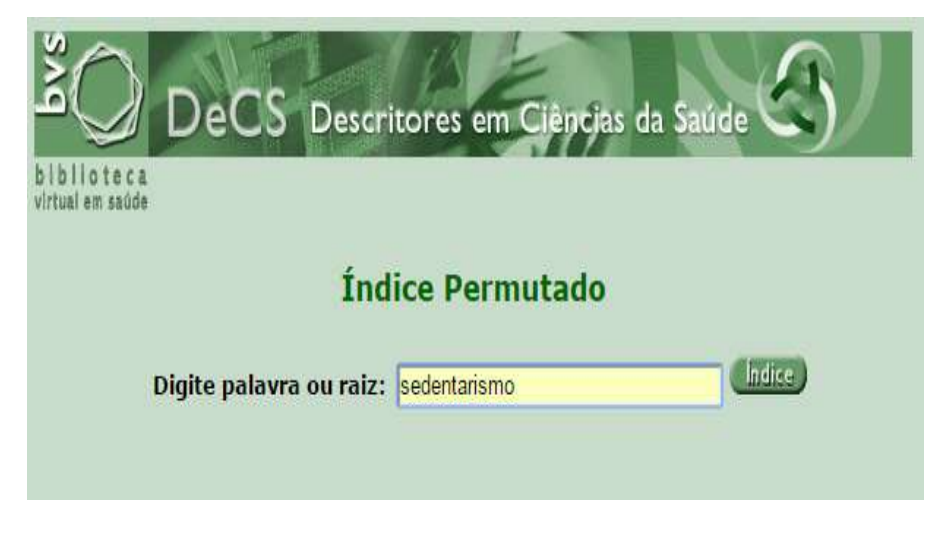

5) Selecione o termo e clique em Mostrar;

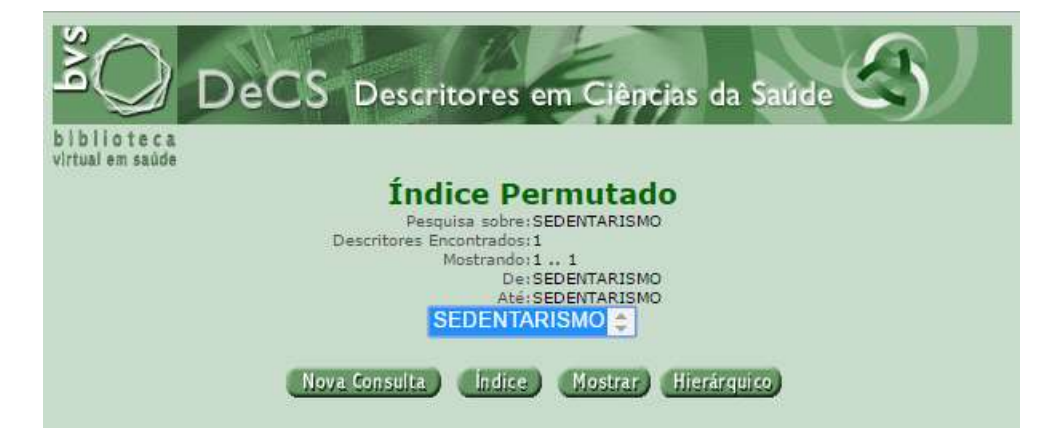

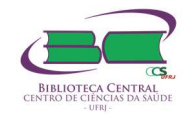

| 1/1 DeCS                             |                                                                                                    |
|--------------------------------------|----------------------------------------------------------------------------------------------------|
| Descritor Inglês:                    | Sedentary Lifestyle                                                                                                    |
| Descritor Espanhol:                  | Estilo de Vida Sedentario                                                                                                    |
| Descritor Português:                 | Estilo de Vida Sedentário                                                                                                    |
| Sinônimos Português:                 | Sedentarismo                                                                                                    |
| Categoria:                           | <u>F01.829.458.705</u>                                                                                                    |
| Definição Português:                 | Nível habitual de atividade <u>física</u> menor do que 30 minutos de atividade de intensidade moderada na maioria dos dias da semana. |
| Qualificadores Permitidos Português: | EH <u>etnologia</u> HI <u>história</u>                                                                                                |
| Número do Registro:                  | 53743                                                                                                    |
| Identificador Único:                 | D057185                                                                                                    |
| <u>Ocorrência na BVS</u> :           | LILACS                                                                                                    |
|                                      | MEDLINE                                                                                                    |
|                                      | EQUIDAD                                                                                                    |
|                                      | BBO                                                                                                    |
|                                      | BDENF                                                                                                    |
|                                      | IBECS                                                                                                    |
| Similar:                             | DeCS CID-10 LILACS                                                                                                    |

6) Veja o descritor em Português, seu(s) sinônimo(s), categoria(s) que se relacionam com seu tema de pesquisa, sua definição, seus **qualificadores** e a ocorrência de documentos que aparecem nas bases de dados com o descritor;

7) Veja a ocorrência de documentos na LILACS (412), clique em LILACS ou em outra base, em alguns documentos, em alguns registros o texto completo.

# 7. PRINCIPAIS BASES DE DADOS E PORTAIS NA ÁREA DA SAÚDE E CORRELATAS

#### 7.1 Portal Regional da Biblioteca Virtual em Saúde (BVS)

O Portal Regional da BVS/Bireme disponibiliza literatura científica e técnica como teses, monografias, livros e capítulos de livros, trabalhos apresentados em congressos ou conferências, relatórios, publicações governamentais e de organismos internacionais regionais.

|                             | BIR                                 | UDITEC CENTRAL<br>0 DE CÉNICAN DA MALDE |                                                                                                    |
|-----------------------------|-------------------------------------|-----------------------------------------|----------------------------------------------------------------------------------------------------|
| biblioteca<br>wrbal em sade | nal da BVS<br>ecimento para a Saúde | Organização<br>Pan-America<br>da Saúde  | na Organização<br>Mundial da Saúde<br>Externa suas Américas<br>Produtos e Serviços Sobre Como pesquisar? |
|                             | Pesquisa<br>Pusca avançada 🔀 DeCS   | PESQU                                   | lisa                                                                                                    |
| Dia Mundial de la Hepatit   |                                     |                                         | Ver todos                                                                                                |

#### 7.1.1 COMO PESQUISAR NA BVS?

Você pode selecionar uma fonte especifica ou realizar a pesquisa geral: em todas as fontes. A principal base de dados é a LILACS – cobre a **literatura-latino americana em Ciências da Saúde.** 

Como utilizar os principais códigos de campos na BVS/BIREME

A função desses códigos é direcionar a pesquisa para um campo de dados específico, indicado pelo código de duas letras seguido de dois pontos (:)

TI: utilizado para TÍTULO / TITLE

AB: utilizado para RESUMO / ABSTRACT

#### MH utilizado para (MESH): DESCRITOR ASSUNTO

#### TW: utilizado para TÍTULO + RESUMO + ASSUNTO

Digite o código de campo seguido por dois pontos e a palavra ou termo imediatamente depois, sem espaço. Quando o código de campo não for indicado a busca será no campo TW ou no campo selecionado na caixa de pesquisa.

| ΓΙ:" Desnutrição calórica" | busca no campo TÍTULO |
|----------------------------|-----------------------|
|----------------------------|-----------------------|

| MH:" Desnutrição Energética " | busca no campo <b>Descrito de assunto</b>     |
|-------------------------------|-----------------------------------------------|
| TW:"desnutrição infantil"     | busca nos campos Título, Resumo e/ou Assunto. |

# 7.1.2 EXEMPLO DE UM PROTOCOLO DE BUSCA QUE SE APLICA A TODAS AS BASES DA BVS:

(mh:("occupational therapy")) OR (mh:("terapia ocupacional")) OR (tw:("occupational therapy")) OR (tw:("terapia ocupacional")) AND (mh:("chronic disease")) OR (mh:("doença crônica")) OR (tw:(chronic disease)) OR (tw:(doença crônica)) OR (tw:(quadros crônicos)) OR (tw:(casos crônicos)) OR (tw:(chronic illness))

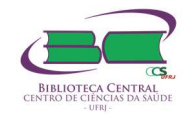

#### 7.2 SCOPUS

Base de dados de resumos e citações da literatura científica e de fontes de informação de nível acadêmico na Internet. Indexa mais de 21.500 periódicos, de 5 mil editores internacionais, além de outros documentos. Oferece um panorama abrangente da produção de pesquisas do mundo nas áreas de ciência, tecnologia, medicina, ciências sociais, artes e humanidades.

| C   B Seguro https://www.ps   OBJETIVOS ESPECÍFI | ww-scopus.ez29.per | odicos.capes.gov.br/sean | ch/form.uri?disp | lay=basic |             |              |          |            |         | 🛛 🖉 🕇        |
|--------------------------------------------------|--------------------|--------------------------|------------------|-----------|-------------|--------------|----------|------------|---------|--------------|
| copus                                            |                    | Search                   | Sources          | Alerts    | Lists       | Help 🗸       | SciVal a | Register > | Login 🗸 | $\equiv$     |
| ocument sea                                      | rch                |                          |                  |           |             |              |          |            | Compa   | re sources > |
| Documents Authors                                | Affiliations       | Advanced                 |                  |           |             |              |          |            | Searc   | h tips 🕜     |
| Coarda                                           |                    |                          |                  | Art       | icle title. | Abstract. Ke | vwords   | × +        |         |              |

O acesso a esta base é feito somente pelo Portal de Periódicos da CAPES, acesso via Intranet.

#### 7.2.1 EXEMPLO DE UM PROTOCOLO DE BUSCA

Tema: Intervenção do terapeuta ocupacional em doenças crônicas

TITLE-ABS-KEY ("occupational therapy") AND ("chronic disease" OR "chronic illness"))

\*A busca deve ser feita simultaneamente nos campos: título, resumo e palavras chave ou você pode selecionar somente o campo Título, resumo ou palavra chave. Mas a sua busca ficará mais restrita.

#### 7.3 WEB OF SCIENCE (WOS)

| Web of Science InCites Journal Citation Reports Essential Science Indicators EndNot | Publons                       | Entrar 🗕 Ajuda 🛩 Português 🛩                                |
|-------------------------------------------------------------------------------------|-------------------------------|-------------------------------------------------------------|
| Web of Science                                                                      |                               | Clarivate<br>Analytics                                      |
| Pesquisa                                                                            | Ferramentas <del>-</del>      | Pesquisas e alertas 👻 Histórico de pesquisa 🛛 Lista marcada |
| Selecione uma base de dados Principal Coleção do Web of Science                     | ✓ Saiba mais                  | Get one-click access to full text<br>Install Kopernio today |
| Pesquisa Básica Pesquisa de referência citada Pesquisa avançada                     | • mais                        |                                                             |
| Exemplo: oil spill* mediterranean                                                   | C Tópico 🗸                    | Pesquisa Dicas de pesquisa                                  |
|                                                                                     | + Adicionar linha   Redefinir |                                                             |
| Tempo estipulado<br>Todos os anos (1945 - 2018)<br>MAIS CONFIGURAÇÕES               |                               |                                                             |

Base multidisciplinar que indexa somente os periódicos mais citados em suas respectivas áreas. É também um índice de citações, informando, para cada artigo, os documentos por ele

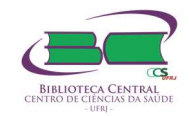

citados e os documentos que o citaram. Possui hoje mais de 9.000 periódicos indexados. É composta por:

- Science Citation Index Expanded (SCI-EXPANDED): 1945 até o presente;
- Social Sciences Citation Index: 1956 até o presente;
- Arts and Humanities Citation Index: 1975 até o presente.

A partir de 2012 o conteúdo foi ampliado com a inclusão do Conference Proceedings Citation Index- Science (CPCI-S); Conference Proceedings Citation Index- Social Science & Humanities (CPCI-SSH).

### 7.3.1 EXEMPLO DE UM PROTOCOLO DE BUSCA:

<u>Tópico</u>: ((("occupational therapy") AND ("chronic disease" OR "chronic illness")))

Deve-se escolher o campo Tópico para que a busca seja feita: no título, resumo e palavras chave.

O acesso a esta base é feito somente pelo Portal de Periódicos da CAPES, acesso via Intranet.

### 7.4 PubMed

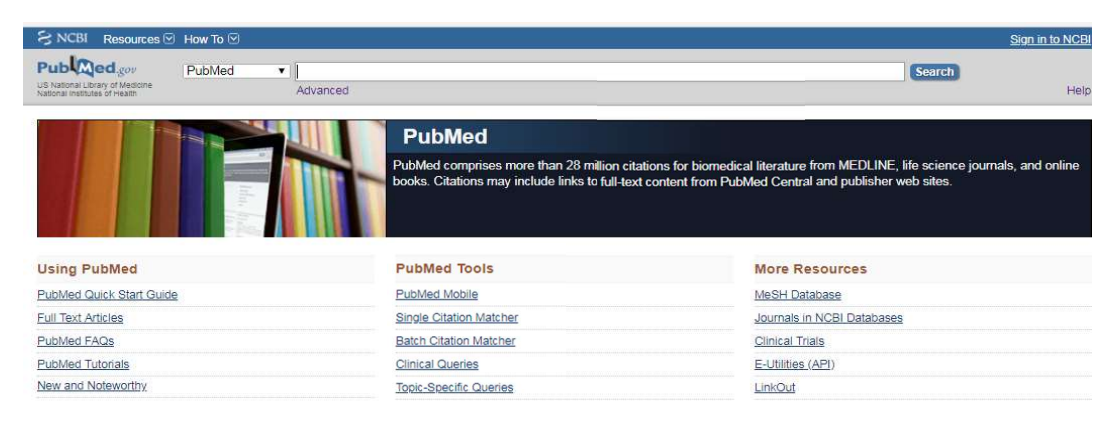

Base de dados especializada em ciências biomédicas e ciências da vida foi desenvolvida pelo U.S. National Institutes of Health (NIH) e administrada pelo National Center for Biotechnology Information (NCBI). De acesso público, indexa a literatura especializada nas áreas de ciências biológicas, enfermagem, odontologia, medicina, medicina veterinária e saúde pública.

# 7.4.1 CÓDIGOS DOS CAMPOS DE BUSCA USADOS NO PUBMED

A função desses códigos é direcionar a pesquisa para um campo de busca específico, indicado pelo código entre colchetes [].

- Title **[TI]**
- Abstract [AB]

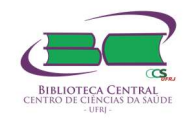

- Medical Subject Headings /Descritor de assunto [MH] ou [MESH]
- Title+Abstract [TIAB]

#### 7.4.2 EXEMPLO DE UM PROTOCOLO DE BUSCA:

(occupational therapy [MESH] OR occupational therapy[TIAB]) AND (chronic disease[MESH] OR chronic disease[TIAB] OR chronic illness[TIAB])

#### 7.4.3 CONHECER OS RECURSOS DE BUSCA E COMO APLICÁ-LOS.

#### Recursos de Busca

| Caractere             | Definição                             | Exemplo                           |
|-----------------------|---------------------------------------|-----------------------------------|
|                       | Quando não sabemos se o termo         | Pesquisando na CAPES:             |
| Truncagem ou          | de pesquisa entra no <u>plural</u> ou |                                   |
| Coringa               | singular, ou se o termo tem           | physi* = physician, physicians,   |
|                       | uma variação no seu sufixo,           | physical, physically, physiology, |
| <b>.</b>              | truncamos o termo.                    | physiological, etc.               |
|                       | Amplia a pesquisa.                    |                                   |
|                       | Utilizado para <b>delimitar</b>       | Pesquisando no Pubmed:            |
| Aspas                 | expressões de busca,                  |                                   |
|                       | pesquisando conceitos com             | Recuperação:                      |
| 66 99                 | mais de uma palavra ou <b>frases</b>  | Marine biology = 32048            |
|                       | exatas. Elas fecham o conceito        | documentos                        |
|                       | e eliminam a dispersão dos            | "Marine biology" = 14180          |
|                       | termos de busca.                      | documentos                        |
| Obs.: Não é possíve   | l utilizar os dois recursos juntos (* | e ""), pois realizam operações    |
| opostas. Proibido: "f | ïsh*''                                |                                   |

Caracteres Aplicados em Diferentes Bases para Truncar Termos

| Base de Dados  | Caractere      |
|----------------|----------------|
| Pubmed         | *              |
| Web of Science | *              |
| Scopus         | *              |
| Science Direct | !              |
| BVS            | <b>\$ ou *</b> |
| Scielo         | ?              |

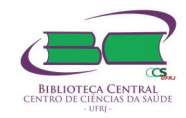

# Utilizar de Maneira Correta os Operadores Lógicos ou Booleanos

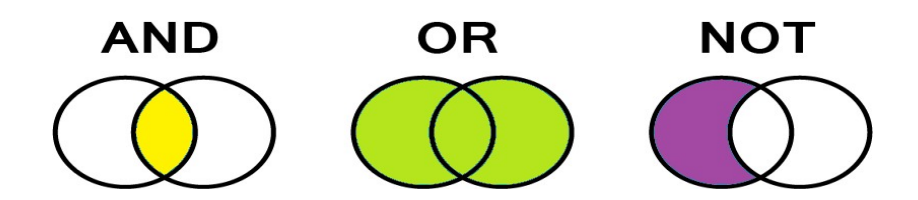

| Operador         | Descrição                                                                                                    | Exemplo                                                                                                    |
|------------------|----------------------------------------------------------------------------------------------------|----------------------------------------------------------------------------------------------------|
| AND (Interseção) | <b>Reduz</b> e <b>especifica</b> a busca.<br>Interseção, relação entre os<br>termos. A ordem dos termos não<br>altera o resultado, mas o que for<br>recuperado deve conter um<br>termo <b>e</b> o outro termo. Restringe<br>a pesquisa, equivale a expressão<br>"com todas as palavras". | Physical Education AND<br>Obesity<br>Recupera registros com os<br>dois termos.                             |
| OR (União)       | Amplia a pesquisa. Reunião,<br>associação, soma entre os<br>termos. A ordem dos termos na<br>pesquisa não altera resultado,<br>equivale a "com qualquer uma<br>das palavras".                                                                                                    | PhysicalEducationORExerciseRecuperaregistrossobreeducaçãofísica,sobreexercícios e sobre ambos.             |
| NOT (Exclusão)   | <b>Exclui</b> o termo seguinte.<br>Exclusão de palavras ou termos.<br>É necessário estabelecer uma<br>ordem dos termos na pesquisa,<br>pois altera o resultado. Equivale<br>a expressão "sem a(s)<br>palavra(s)".                                                                        | Educação Física NOT<br>Children<br>Recupera registros sobre<br>Educação Física, mas não<br>sobre crianças. |